## Getting started with <a>T</a>I</a> Maths.co.uk

## Adding children and printing usernames & passwords

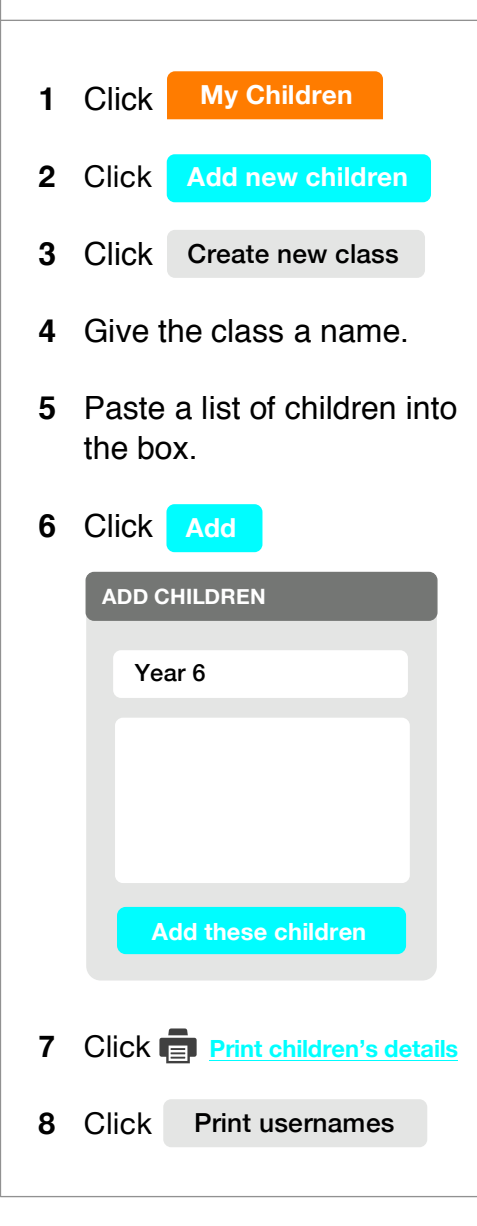

Setting your children a test. and viewing the gap analysis Click Set a Test 1 Select the required test. 2 3 Click Next > Tick the children that need 4 to do the test. CHILD'S NAME ~ **Bob Brown** ~ Chloe Perry **Daniel Sanchez** ~ Rebecca 5 Click Make live Close Test 6 Click when the test has been finished. Click **My Reports** 7 **View Report** 8 Click to see the gap analysis of the completed test.

If you need help getting started with Maths.co.uk, please call 02084329529 or email support@Maths.co.uk